![](_page_0_Picture_0.jpeg)

## FING@RTEC. REMOVING USER FROM TCMS V2

There are circumstances where by a user have to be removed from the database of TCMS V2. For example, if an employee resigns or changes his or her department. Follow the steps below to remove a user.

![](_page_1_Figure_2.jpeg)

## Step 2 • Select affected users.

|     | cis [1001] |                 |                                                                                         |                      | T                                                              |                                        | -                  |         |         |   |
|-----|------------|-----------------|-----------------------------------------------------------------------------------------|----------------------|----------------------------------------------------------------|----------------------------------------|--------------------|---------|---------|---|
| No. | User D A   |                 | Name                                                                                    | Emp No.              | Department                                                     | Section                                | Group              | Rate/Hr | Suspend | A |
| 1   | 1001       | Mark            |                                                                                         | 3094                 | Technical Support                                              | Section A                              | 0                  | 12      |         |   |
|     | 1002       | Nicole          |                                                                                         | 3095                 | Administration                                                 | Section B                              | 0                  | 10      | 1       |   |
| 3   | 1003       | David           |                                                                                         | 3096                 | Sales & Marketing                                              | Section C                              | 0                  | 14      |         |   |
| _   |            |                 |                                                                                         |                      |                                                                |                                        |                    |         |         |   |
| _   |            |                 |                                                                                         | -                    |                                                                |                                        |                    |         |         |   |
| -   |            |                 |                                                                                         |                      |                                                                |                                        |                    |         |         |   |
|     |            |                 |                                                                                         |                      |                                                                |                                        |                    |         |         |   |
| -   |            |                 |                                                                                         |                      |                                                                |                                        |                    |         |         | - |
| -   |            |                 |                                                                                         |                      |                                                                |                                        |                    |         |         |   |
|     |            |                 |                                                                                         |                      |                                                                |                                        |                    |         |         |   |
|     |            |                 |                                                                                         |                      |                                                                |                                        |                    |         | -       |   |
|     |            |                 |                                                                                         |                      | Fingertec                                                      |                                        |                    |         |         |   |
|     |            |                 | Mark                                                                                    | _                    | Fingertec                                                      |                                        |                    |         |         |   |
|     |            |                 | Mark<br>Name                                                                            |                      | Fingertec<br>Social Security No.                               | _                                      |                    |         | •       |   |
|     |            |                 | Mark<br>Name<br>Technical Support                                                       |                      | Fingertec<br>Social Security No.                               | - 1                                    |                    | -       |         |   |
|     |            | Click for photo | Mark<br>Name<br>Technical Support<br>Department                                         |                      | Fingertec<br>Social Security No.                               | Address                                |                    |         | •       |   |
|     |            | Click for photo | Mark<br>Name<br>Technical Support<br>Department<br>Section A                            |                      | Fingertec<br>Social Security No.                               | Address                                |                    |         | •       |   |
|     |            | Click for photo | Mark<br>Name<br>Technical Support<br>Department<br>Section A<br>Section A               |                      | Fingertec<br>Social Security No.<br>D No.<br>Phone No.         | Address<br>Designali                   | DN                 |         | •       |   |
|     |            | Click for photo | Mark<br>Name<br>Technical Support<br>Department<br>Section A<br>Section<br>22/03/2012   | ▼<br>↓ 11<br>Expired | Fingertec<br>Social Security No.<br>D No.<br>Phone No.         | Address<br>Designati<br>11<br>Vacation | on <u>I</u>        | /       |         |   |
|     |            | Click for photo | Mark<br>Name<br>Technical Support<br>Department<br>Section A<br>Section A<br>22003/2012 | V<br>V<br>Expired    | Fingertec<br>Social Security No.<br>D No.<br>Phone No.<br>Emal | Address<br>Designat<br>11<br>Vacation  | on<br>EII: /<br>Un | /       | •       | 1 |

Figure 1.2

Copyright © 2012 by FingerTec Worldwide Ltd. All rights reserved | LAST UPDATE 09 JULY 2012

![](_page_2_Figure_0.jpeg)